## Getting Started with Core Internet-Connect (TM) Version 2

Core Ssytems PO Box 31022 Walnut Creek, CA 94598 (510) 943-5765

## **Core Internet-Connect Release Notes**

#### **Table of Contents**

License Agreement

- 1. Introduction
- 2. Internet-Connect Features
- 3. List of Files
- 4. Installation procedure
- 5. How to start a PPP connection
- 6. How to start a SLIP connection
- 7. Internet-Connect Scripts.
- 8. Internet-Connect in a LAN (Ethernet) configuration
- 8.1 Packet Driver

8.2 NDIS Driver (Lan Manager)

8.3 ODI Driver (Novell Netware)

- 9. How to setup a gateway configuration.
- 10. WSACONF
- 11. CORE.INI contents
- 12. WSACORE
- 13. WSADIAL
- 14. WSASPY
- 15. WSAPING
- 16. WSAFINGER
- 17. How to install your own IP packet filter.
- 18. Online help
- 19. Report Problems.
- 20. Trouble shooting tips.
- 21. Network configuration databases
- 22. Shareware and Public Domain software

## Notes to users of Internet-Connect evaluation copy

If you are using an evaluation copy of Internet-Connect (downloaded from Internet), please note that the evaluation copy has a 30-day limit license number and will not run when the license expires. In addition, the evaluation copy allows applications to open up to 16 sockets only. If you are running many applications simultaneously, or if you are running applications which make heavy use of sockets, you may encounter out-of-sockets (10055) error message. Internet-Connect regular copy does not have this limitation.

#### **IMPORTANT**

PLEASE READ THE FOLLOWING LICENSE AGREEMENT CAREFULLY BEFORE INSTALLING AND/OR USING THE SOFTWARE. If you do not agree to this license, discontinue use of the software.

1. GRANT OF LICENSE: Core Systems grants to you the right to use one copy of the enclosed Core System software program ("The SOFTWARE") on a single terminal connected to a single computer (i.e. with a single CPU). You may not use the SOFTWARE on more than one computer or computer terminal at the same time.

2. COPYRIGHT: The SOFTWARE is owned by Core Systems and is protected by United States copyright laws and international treaty provisions. Therefore, you must treat the SOFTWARE like any other copyrighted material <u>except</u> that you may either (a) make one copy of the SOFTWARE solely for backup or archival purpose, or (b) transfer the SOFTWARE to a single hard disk provided you keep the original solely for backup or archival purposes. You may not copy the written materials accompanying the software.

3. OTHER RESTRICTIONS: This License permits you to use the SOFTWARE for your internal use provided that (a) the SOFTWARE is not modified in any way and (b) you maintain the copyright notice on all copies of the SOFTWARE. You may not rent, lease or otherwise transfer the SOFTWARE. You may not reverse engineer, decompile, or disassemble the SOFTWARE.

CORE SYSTEMS DISCLAIMS ALL WARRANTIES, EITHER EXPRESS OR IMPLIED INCLUDING BUT NOT LIMITED TO IMPLIED WARRANTIES OF MERCHANTABILITY. FITNESS FOR Α PARTICULAR PURPOSE AND NONINFRINGEMENT. NEITHER CORE SYSTEMS NOR ITS SUPPLIERS SHALL BE LIABLE FOR ANY DAMAGES WHATSOEVER, INCLUDING DIRECT, INDIRECT, CONSEQUENTIAL, INCIDENTAL, LOST PROFITS OR INFORMATION, BUSINESS INTERRUPTION, OR OTHER PECUNIARY LOSS, EVEN IF CORE SYSTEMS HAS BEEN ADVISED OF THE POSSIBILITY OF SUCH DAMAGES.

The SOFTWARE is provided with RESTRICTED RIGHTS. Use, duplication, or disclosure by the Government is subject to restrictions as set forth in subparagraph (c)(1)(ii)of the Rights in Technical Data and Computer Software clause at DFARS 252.227-7013 or subparagraphs (c)(1)and(2) of the Commercial Computer Software--Restricted Rights at 48 CFR 52.227-19, as applicable.

Manufacturer is Core Systems Inc., PO Box 31022, Walnut Creek, CA 94598. (510) 943-5765 This Agreement is governed by the laws of the State of California.

## 1. Introduction

Welcome to **Core Internet-Connect**, a powerful, yet easy-to-use networking package designed to enable Windows user to get access to the Internet.

**Core Internet-Connect** comprises of a fast and sophisticated TCP/IP stack, Winsock API, a PPP/SLIP driver with built-in dialer, automatic dialing, dynamic address assignment, scripting feature, network configuration utility and popular Internet applications.

**Core Internet-Connect** supports both LAN (Ethernet) connections and Serial (SLIP/CSLIP/PPP) connections. This means whether you are running Windows at work, where your machines are typically connected via a local area network (LAN), or at home where connection to the Internet is made via a modem, **Internet-Connect** applies well in either setting.

**Core Internet-Connect** comes with a Windows-based setup program which makes installation and setup a breeze.

**Core Internet-Connect** is designed with speed and ease-of-use in mind. The stack is implemented using 32-bit VxD and DLL. It is the fastest TCP/IP stack for Windows in the market today. It also requires zero DOS memory. For ease-of-use, the product supports **BOOTP** and **Dynamic Host Configuration Protocol (DHCP)** which means network configuration details can be administered from a central site rather than being entered by end users. For users requiring access to Internet via modem, **Core Internet-Connect** provides support for all protocols currently used for serial line accesses to the Internet, which means dial-up, SLIP, CSLIP and PPP. The product provides the most comprehensive PPP features in the market today.

- Demand dial-up, which means connection to the net can be made simply by clicking an application, rather than going through multi-step process: dial-up service provider, login, starting application;

- Automatic modem hangup, idle timeout detection, redial.
- Dynamic address assignment.
- Callback (for secure connection).
- Server configuration.
- Scripting.
- Filtering.
- User-Id/Password Authentication Protocol (PAP).

**Core Internet-Connect** provides features to serve both as a development tool as well as a networking software platform. Whether you are a professional developer seeking a Windows<sup>(TM)</sup> network development tool; or a user requiring a fast, robust networking package to run Window Socket applications, or a Value-Added-Reseller seeking a sofware utility to add networking capability to existing applications, this product is for you.

This release of Core Internet-Connect contains the following features:

- Winsock 1.1 API DLL, library, header, and online reference help files.

- **TCP/IP protocol stack**. The stack is implemented completely as a Windows<sup>(TM)</sup> DLL hence requires no below-640K conventional DOS memory. The stack is designed for robustness and speed. It provides a stable and high performance networking platform on which production applications can be deployed. Internal benchmark comparisons with other commercial TCP/IP stacks shows Core Systems TCP/IP consistently provide superior data transfer speed and throughput. Other features include support for **Domain Name Server (DNS)**, **128 sockets**, **raw socket**, **loopback**.

- **VXD driver** provides interface between protected mode DLLs and real mode LAN drivers. The driver's 32-bit mode operation enhances speed and responsiveness of the software.

- LAN (Ethernet) and SLIP/CSLIP/PPP connections (concurrently active).

- **BOOTP** and **DHCP** support.

- WSASPY utility captures and traces all Winsock API calls. This utility runs totally outside of Winsock and application under trace. It requires no modifications to either application or Winsock code, and can be used with Core's or other vendor's Winsock.

- Windows-based PING and FINGER utilities.

- File Transfer (FTP) application.

- Core Internet-Connect is compatible with the following network operating systems: Novell Netware, Microsoft LAN Manager, Banyan VINES, Artisoft LANtastic DEC Pathworks, and IBM LANServer. It supports the following LAN drivers: Packet Driver, ODI Driver and NDIS Driver.

This following shareware or public-domain software provide features which complement **Internet-Connect**. They are available on many Internet archive sites. If you have no Internet access, or have problem downloading these software, please contact us.

- **Pktdrvr**: Crynwr packet driver collection. This collection provides drivers for all commercial LAN adapters.

- Qvtnet: this shareware package provides Winsock-based telnet, ftp, ftp server, rcp server, mail, news, and lpr utilities.

- **Mosaic**: an excellent graphical interface tool available from NCSA, designed for user to browse, search and navigate for information on the Internet.

- Netscape: similar to Mosaic, from Netscape Corporation.

- Eudora: electronic mail package.

- Networking shims: (odipkt.com, dis\_pkt9.dos, ndispkt.sys) conversion software which enable Internet-Connect to interface to different types of LAN drivers: ODI, NDIS drivers.

A wide variety of applications written to Winsock API currently exist. Many are available as shareware or public domain software. It is anticipated that over the next couple of years most distributed (client/server) applications running on PCs will be using Winsock as their main transport mechanism.

Version 2.0 (LAN & SLIP/CSLIP/PPP support) Version 1.1 (LAN support only)

#### **Version 2.0 Feature Summary**

- Complete Winsock conformant: the product fully supports Winsock

1.1 Specification. All base and optional functions are supported:

- Synchronous and Asynchronous function calls.

- TCP, UDP and Raw socket types.

- Up to 128 concurrently open sockets.

- 4KB UDP datagram size.

- TCP/IP stack , 100% implemented as Windows DLL, hence takes up zero below-640K DOS memory.

- 32-bit VxD driver, provides super fast data transfer and interrupt responses.

- Full featured PPP support, including: dynamic address assignment, redial, demand dial-up, VJ compression, client and server mode, userid/password authentication (UPAP), scripting, filtering, callback.

- SLIP/CSLIP support.

- Multiple interfaces (Ethernet and SLIP/PPP active concurrently) with

*IP forwarding and routing.* 

- Custom-installed packet filter library.

- BOOTP and DHCP support.
- DHCP Client.

- Dialer with scripting and directory maintenance.

- Terminal emulation.

- Local loopback for testing purpose.

- Built-in DNS (Domain Name Server) support.

- Built-in networking databases (such as services, protocols files) to ease TCP/IP setup complexities.

- Windows-based configuration utility: enables first-time users to

setup and configure a working system in minutes.

- Winsock monitor utility: provides:

- Packet data trace.
- SLIP/PPP trace.
- TCP/UDP trace.
- Buffer usage statistics.

- Comprehensive protocol, interface and session statistics.

- Winsock Spy utility: provides:

- Winsock call trace: captures and logs Winsock

calls and results.

- Selective enabling and disabling tracing of particular Winsock function calls.

- Hooks for future addition to trace other calls, such as Windows API.

- Unobstrusive trace, requiring no modification to application code.

- Works with all Winsock-compliant TCP/IP stacks.

- Windows Ping application.
- Windows Finger application.
- Windows FTP applications.
- Online Help, Winsock API and Release notes.
- Professional Windows-based installation program.
- Internet-Connect can run with the following network drivers:
  - NDIS.
  - ODI.
  - Packet Drivers.
- Internet-Connect is compatible with the following LAN networks:
  - Novell Netware.
  - Novell Personal Netware.
  - Microsoft Lan Manager, Windows for Workgroup (3.1 and above).

## **Version 1.1 Feature Summary**

#### Winsock Support

Winsock API v1.1 Winsock DLL, LIB, Header File Winsock Online API Reference 128 sockets Raw sockets

## TCP/IP

100% DLL TCP,UDP,IP protocols ARP Domain Name Server (DNS)

## **Network Interface Support**

ODI, NDIS, Packet Driver

#### **Network Operating System Compatibility**

Novell Netware Microsoft LAN Manager Microsoft Windows for Workgroup Banyan VINES Artisoft LANtastic DEC Pathworks IBM LANServer

## **Debugging Tool**

Winsock Call Trace

#### **Applications**

Ping, Finger

## **Hardware Requirements**

IBM PC/XT/AT, PS/2, or compatible systems with 2MB or more memory 2 MB available disk space Any Ethernet adapter with one of the following drivers: NDIS (Microsoft/3Com) ODI (Novell) ODI/NDIS (Novell) Packet Driver (Public Domain)

#### **Software Requirements**

*PC-DOS os MS-DOS 3.30, 4.01, 5.0, 6.0, 6.1, 6.2 Microsoft Windows 3.x*  The following files are packaged in this product:

- readme.1st

Setup and initilization files:

- setup.exe
- core.ini

This documentation:

- relnotes.wri

Winsock API libraries and supported files:

- winsock.dll
- winsock.lib
- winsock.h
- winsock.hlp
- winsock.ico

Core TCP/IP protocol stack:

- coretcp.dll

Protected Mode/Real Mode interface driver:

- vxdwsa.386
- Network configuration databases
  - hosts
  - services
  - protocol
  - resolver.cfg

Winsock bakground monitor program:

- wsacore.exe

Winsock API spy utility:

- wsaspy.exe
- wsatrap.dll
- dllpatch.dll
- Winsock internet utility:
  - wping.exe
  - wfinger.exe
  - cftp.exe
- Problem report form
  - problem.wri
  - problem.txt

## 4. Installing Internet-Connect.

**Internet-Connect** includes a Windows-based installation program. To install, start Windows, then run the **Internet-Connect** setup program (setup.exe). After the installation is completed, you must add COREWSDS directory to your PATH in autoexec.bat and reboot the machine for the change to take effect.

After installing Internet-Connect, please be sure to enter your license number. Core Internet-Connect will not run without a valid license number, or will only run for a limited time with an evaluation license number. To enter license number, start Internet-Connect Network Configuration Utility, click More... button, then enter license number as shown on your Internet-Connect installation floppy.

## 5. How to start a PPP Connection

If Dynamic Address Assignment (i.e. IP address of your PC or the remote host is not known before connection is made) is used:

## A. If IP address of remote host is known but address of local machine is not known:

- Start the Network Configuration Utility (wsaconf.exe).

- On Core Winsock Configuration/Local Host dialog, leave all fields blank.

- On **Core Winsock Configuration/Name Server** dialog: check **DNS** button, fill in **Domain Name** field, and **Primary Name Server** IP address field. If you do not have these information, contact Technical Support of your Online Service Provider, or Administrator of your network.

- Click **Ethernet...** button, if you are not running both Ethernet and Serial connections at the same time, make sure the **Enabled** button on the **Ethernet Interface Configuration** dialog is unchecked.

- Click **SLIP/PPP...** button, from the **Serial Interface Configuration** dialog, fill in **Remote IP** field, leaving **Local IP** field blank.

- On **Protocol** group, select **PPP** button, and check **Primary Interface, Enabled, ICMP, VJ Header** boxes. These boxes have following meanings:

**Primary Interface**: in multiple-inteface configuration (i.e. both Ethernet and Serial Interfaces are used), the interface that has this option checked is used by the stack as the default interface to reach the remote host if it fails to find a route to the remote host via other means.

**Enabled**: uncheck this option if the interface is not used, e.g. **Core Internet-Connect** supports up to four serial connections in parallel (COM1-COM4). For most configurations, only one of these interfaces should have this box checked, the other three interfaces should have this box unchecked.

**ICMP**: if this box is checked, ICMP packets (e.g. Ping packets) are allowed to be sent and received from this interface. Otherwise, they will be filtered out.

**VJ Header Compression**: check this box to enable Van Jacobsen compression of protocol header field.

Server: check this box if the local machine is to be used as PPP server, i.e. to receive incoming connection requests.

- Leave **Dialer** field blank, unless you wish to use your own dialer program, in which case fill in complete path name of your dialer here.

- Check that paths of Port Monitor (wsaslip.exe) and login Script File are correct.

- Click **Edit** to edit script file.

- Click **PPP Options...**, check **Dynamic Address Assignment** box, and verify other options. If unsure, leave other option boxes unchecked.

- For many PPP connections, **Password Authentication Protocol (PAP)** will be used. This means there is an exchange of user-id/password (at the PPP protocol level) required by the remote host at connection time for a successful PPP connection. Please note that this set of user-id and password is extra and different from the set of user-id and password which you normally type in to start a telnet or ftp session. If

your PPP service requires this information, enter **User ID** and **Password** fields of the **PAP Parameter** Group Box. Do not enter your telnet or Internet Account ID and Password here.

- Click **Port Config...**, verify that the settings are correct. Note **Online Status Check** group box. These are options to be used by Internet-Connect to find out if a connection is alive or not. Which option to use normally depend on type of modem: if you are using an internal modem, null modem or unsure, check **None**; if you are using a regular external modems, check **DCD**.

- Click **OK** on all dialogs.

- Start **Wping** program. Try to ping remote host. If the script is correct, modem should start dial and connection to remote host made.

- If you have problems making the connection, start **Wsaslip** and turn on the **Debug** option. This will allow you to view the execution and result of your script, as well as diagnostic messages generated during the connection.

**Tips**: If **wsaslip** fails to dial, click on its **Settings** menu item. Check to see if its **Port** settings are correct, i.e. match your actual configuration. Correct them to match your configuration, close **wsaslip** and restart your application.

## **B. If IP addresses of both remote host and local machine are not known:**

- From Network Configuration/Serial Interface dialog, leave both Remote IP and Local IP fields blank.

- Follow same instructions as in option A above.

# If Dynamic Address Assignment is NOT used (i.e. IP addresses of your machine and the remote host are preassigned and known)

- From Network Configuration/Serial Interface dialog, fill in Remote IP and Local IP fields.

- From PPP Options... dialog, uncheck Dynamic Address Assignment option.

- Follow same instructions as in option A above.

## 6. How to start a SLIP Connection

- Review instructions shown in option A (PPP Connection) above.

- Start the Network Configuration Utility (wsaconf.exe).

- From Network Configuration/Serial Interface dialog, check SLIP protocol.

- Fill in Local IP and Remote IP addresses (This can be left blank if script is used to optain IP addresses at the time connection is made).

- Check VJ Header Compression box if CSLIP is used.

- Click Port Config... and verify settings.

- Verify that paths shown in Port Monitor and Script File fields are correct.

- Click Edit and modify script file.
- Start Wping program to test connection.

## 7. Internet-Connect script syntax

# # # Internet-Connect (TM) SLIP/PPP Startup Script Sample # # Each script line has the following general syntax command arg1 arg2 ... # # Null line or line started with # is ignored (comment line) # Number of arguments following each command depends on the command. # Valid commands are: # done -end script normally # fail -terminate script abnormally # goto label name -jump to script line with label name # label label name -label a script line # -raise DTR signal raisedtr # dropdtr -drop DTR signal (e.g. to hangup manually) # setcr [CarriageReturn character] -change default CR character (\r) # pause pause in secs -short wait # nap pause in msecs -shorter wait # launch application to be launched [label to go to if fail] # timeout default timeout in secs # expect "expect string" [timeout in secs [label to go to if timeout]] # Note that expect string must be in guotes if contain spaces # expectaddr [timeout\_in\_secs [label\_to\_go\_to\_if\_timeout]] - expect IP address # send "send\_string" -send a string to host (CR appended automatically) # sendpass "password" -send a password (will not write to log) # send \$variable -prompt for variable string then send it to host # expect \$variable [timeout in secs [label to go if timeout]] # where \$variable: # \$p (password, send only) # \$I (local IP address, expect only) # \$r (remote IP address, expect only) # \$c (any command, e.g. start SLIP, send only) # \$u (userid, send only) # ± #Set default timeout timeout 45 #Modem init string (modify to suit your modem) send AT&F&D0 expect OK #Wait a bit here as some modems fail to recognize the dial string #if it was sent out right away pause 1 #Number to dial send ATDT9-123-1234567 #wait for CONNECT string, timeout in 60 secs expect "CONNECT" 60 failexit # Send some CR's to solicit a login promtp from host send " send "" expect ogin: 60 failexit #Use the following command if you dont want to type in #user-id everytime a connection is made #send my userid <sup>(TM)</sup> Product names are Registered Trademarks of their respective manufacturers

#Use following format to let script prompt you for user-id #at beginning of each connection send \$u expect assword: 30 failexit #To let script send in the password #sendpass my password #To let script prompt you for password sendpass \$p #Wait for Greetings message expect opyrigh 30 failexit . #send "" #send "" #Exit here if PPP connection # Send a command to start up SLIP #send "SLIP" #Or let script prompt for command #send \$c #Wait a bit here to give host time to setup SLIP interface #pause 5 # get host (remote) IP address #expect \$r # get your (local) IP address #expect \$I #successful ending of script done #abnormal termination label failexit fail

## 8. Internet-Connect in a LAN (Ethernet) configuration

Core **Internet-Connect** uses TCP/IP as its transport protocol. It supports a wide variety of LAN drivers and is compatible with other network operating systems including Novell Netware and Microsoft LAN Manager. To setup Internet-Connect in a LAN configuration you need to be somewhat familiar with TCP/IP and its administration. This section provides information to help you configure the networking environment for Internet-Connect.

We are providing two files, Imstup.txt and nwsetup.txt, which contains sample entries in relevant configuration files (autoexec.bat, net.cfg and protocol.ini) as examples of how to setup LAN driver for Core Winsock to work in Windows for Workgroup (TM) and Netware (TM) environments.

The network setup procedure involves two following steps:

## Step 1: Setup TCP/IP configuration.

- Determine the IP address and name of your machine or skip this step if **BOOTP/DHCP** is used.

- Start up the Network Configuration utility (wsaconf.exe). Fill in appropriate information.

**Step 2: Setup Winsock to run with other networking operting systems.** First determine what networking operating system (Lan Manger, Novell, TCP/IP etc.), and LAN driver (ODI, packet driver, NDIS, etc.) you are using. Then follow the examples below to startup Internet-Connect.

## 8.1 Packet Driver

Note: The following files will need to be modified for this configuration. Be sure to save the existing versions of the files before proceeding with the set up:

## autoexec.bat

Core Systems Winsock and TCP/IP stack is designed to run with packet drivers (via VXDWSA.386). If you are currently using packet driver, you should not have to modify your current networking setup or configuration files to run Internet-Connect. After completing **step 1** above, start up Windows then click on **wping** to try out Winsock.

If you are setting up a new network and wish to use packet driver as your LAN driver, you need to load and start the packet driver TSR before starting Windows. Assuming you are using WD8013 Ethernet Adapter, the following sample entries in autoexec.bat shows how this is done.

#### wd8003.com 0x60 7 0x2a0 0xd000 win

(The wd8003 line is to load the SMC 8003 Ethernet Adapter driver. This driver is in the Crynwr packet driver package, available from oak.oakland.edu, and many other Internet archive sites).

## 8.2 NDIS driver (LAN Manager, Windows for Workgroup)

Note: The following files will need to be modified for this configuration. Be sure to save the existing versions of the files before proceeding with the set up:

autoexec.bat config.sys protocol.ini

If you are running LAN Manger<sup>(TM)</sup> or Windows For Workgroup<sup>(TM)</sup>, you are probably using a NDIS driver. The following configuration files show a sample of setup required to run Core Winsock with NDIS driver and LAN Manger.

#### autoexec.bat

netbind win

#### config.sys

device=C:\WFW\protman.dos /i:C:\WFW device=C:\WFW\workgrp.sys device=C:\WFW\smcmac.dos device=dis\_pkt9.dos

(Note the last line, it loads the Packet Driver-to-NDIS converter, which enables software using packet driver interface, such as Core Winsock, to run with NDIS driver. This is a public domain software, available from many Internet archive sites).

## NDIS protocol.ini

[MS\$W13EP] DriverName=SMCMAC\$

[pktdrv] drivername=pktdrv\$ bindings=MS\$W13EP intvec=0x61

## 8.3 ODI driver (Novell Netware)

Note: The following files will need to be modified for this configuration. Be sure to save the existing versions of the files before proceeding with the set up:

autoexec.bat net.cfg

If you are using Netware or Netware Lite, you are probably using an ODI driver. The following configuration files provide a sample of setup required to run Core Winsock with ODI driver and Netware.

<sup>(</sup>TM) Product names are Registered Trademarks of their respective manufacturers

## autoexec.bat

C:\NETWARE\lsl C:\NETWARE\wdplus C:\NETWARE\ipxodi A C:\NETWARE\netx (/ps=SERVERNAME) odipkt 1 96

(Note the last line, it loads the Packet Driver-to-ODI driver converter, which enables software using packet driver interface, such as Core Winsock, to run with ODI driver. This is a public domain software, available from many Internet archive sites).

#### net.cfg

Link support buffers 6 1600

# Setup the WDPLUS card Link driver WDPLUS INT 7 MEM D0000 PORT 2A0 envelope type ETHERNET\_802.3 envelope type ETHERNET\_II # envelope type ETHERNET\_802.2 # envelope type ETHERNET\_SNAP

Protocol IPX Bind wdplus

#### 9. How to setup a gateway configuration

Internet-Connect provides multiple interface configuration support as well as IP forwarding/routing capability. To setup your machine as a gateway, from Network Configuration, enable both Ethernet and Serial interfaces. Clink on More... button. Check IP forwarding box. To enable other machines on your network to make use of the gateway capablity of your machine, make sure that the gateway addresses for these machines point to your machine IP address (e.g. if they are Unix machines, enter a route add ... command)

#### 10. Internet-Connect Network Configuration Utility (wsaconf.exe)

This utility maintains the network configuration of your machine. When in doubt about your configuration, start this utility. All settings are stored in core.ini. Peruse this file if you are curious, however do use this utility to change any settings in core.ini file.

## 11. Core.ini

**Core.ini** is the initialization file for all components of Internet-Connect: winsock.dll, coretcp.dll and associated utilities: wsaspy, wping, wfinger, wsacore. This file must be in Windows directory or in one of directories defined in **PATH**.

(Note: This file is used by Internet-Connect to determine your network configuration. You should not have to modify this file directly. The Network Configuration Utility (wsaconf.exe) should be used to view and modify this file).

**Core.ini** follows the format of Windows **.ini** files, that is, sections and entries have following form:

[section name] keyword=value

**Core.ini** currently contains the following sections and keywords:

[winsock] ; name of this host hostname=charlie\_brown

; if use DNS for name resolution set the following to yes (default is no) ;usedomainnameserver=yes

; if use NIS for name resolution set the following to yes (default is no) ;usenisnameserver=yes

; domain this host belongs to domainname=peanuts

; if use DNS or NIS, enter ip addresses of name servers nameservers=193.46.1.2,193.46.1.5

; to disable winsock background monitor set the following to no ; (default is yes) ;usewinsockmonitor=no

; to substitute your own winsock monitor (instead of the one supplied), ; set its name here customwinsockmonitor=c:\corewsds\wsacore.exe

; full pathname of hosts, services and protocol files
; note that if name server is used, hosts file is not required. In
; addition if internal services and protocol databases are used (see below),
; pathnames for corresponding external services and protocol files are
; not needed
hostsdb=c:\corewsds\hosts
; servicesdb=c:\corewsds\services
; protocolsdb=c:\corewsds\protocol
; CORE winsock contains built-in services and protocol files,
; hence obviating the need for external services and protocol files. If
; you do not wish to use the built-in files, set the following keywords
; to no (default is yes)

; to no (default is yes) ;useinternalservdb=no ;useinternalprotodb=no ; if use bootp or DHCP server set it to yes (default is no) ;usebootp=yes useinternalservdb=yes useinternalprotodb=yes usenisnameserver=no usedomainnameserver=no usehostsfileanddns=yes usebootp=no

[tcpip] licensenumber=7W-9767-04B09F1

; ip address of this host ; if bootp or DHCP server is not used ipaddress=193.46.1.3

; network mask netmask=255.0.0.0 gateways=193.46.1.2,193.46.1.5 ipforwarding=yes actasgateway=yes subnetsarelocal=yes ; specify your packet filter library here (useful for gateway only) ;ipfilterlibrary=c:\corewsds\ipfilter.dll

[wsacore] ;debug=yes visible=yes ;usepolling=no ; number of secs of inactivity before exiting (0 means never timeout) inactivetimeout=1 ;inactivetimeout=0 ;testing=yes

;log=no datatrace=no tcptrace=no udptrace=no icmptrace=no [wping] hostname=193.46.1.5 verbose=ves debua=no dontroute=no iterations=1 packetsize=300 showmessagewindow=yes twowindows=no logfilename=C:\COREWSDS\WPING.log backgroundcolor=65280 textcolor=16711680 [wfinger] hostname=lucy username=fred backgroundcolor=255 textcolor=16777215 logfilename=C:\COREWSDS\WFINGER.log [ethernet 0] name=ethernet0-pktdrv ; IP address of interface (if different from local address above) enabled=ves localipaddr=193.46.1.3 netmask=255.0.0.0 mtu=1500 [serial 0] ;name=slip-interface ;name=ppp-interface ; local IP address, set to 0 if dynamically assigned by host localipaddr=0.0.0.0 ; remote IP address, set to 0 if dynamically assigned by host remoteipaddr=0.0.0.0 enabled=yes mtu=256 name=ppp-interface ; do not change this portmonitor=c:\corewsds\wsaslip.exe ; VJ compression, dynamic means support whatever mode used by host ;compressed=dynamic compressed=yes sendicmp=ves port=com1 protocol=ppp ; Set to yes to accept incoming connection (i.e. run as server) server=yes netmask=255.0.0.0

inactivetimeout=300

; other PPP-related parameters

asyncmap=0xffffffff ; userid and password to send to remote if remote uses UPAP ; if not set here, will prompt at connection time myuserid=my\_userid\_here mypassword=my\_password\_here

: PPP negotiated options ; if run as server, require remote to send in user-id and password pppopt upap=no ; do VJC negotiation as defined by old RFC1172 (option 2) pppopt rfc1172vjc=no ; do IP address negotiation as defined by old RFC1172 (option 1) pppopt rfc1172ipaddr=no pppopt cidcompression=no pppopt ipaddr=yes pppopt\_vjcompression=no pppopt\_upap=no pppopt\_mru=no pppopt\_accompression=no pppopt\_pcompression=no pppopt\_asyncmap=no pppopt\_magicnumber=no pppopt startmode=passive

[ppp\_server\_users] ; list of userids allowed to connect to this machine ; userid=password,localipaddr,remoteipaddr my\_user\_id=TCwXjXAFGK6,193.47.1.3,193.47.1.5

[ppp\_server\_messages] loginsuccessmsg=Welcome to Internet-Connect (TM) PPP Server loginfailmsg=Login to Internet-Connect (TM) PPP Server failed

[wsaslip] visible=yes testing=no ; turn these off to maximize performance debug=no trace=no inactivetimeout=1 defaultport=com1 ;dialer=c:\corewsds\wsadial.exe log=no ; login script scriptfile=c:\corewsds\wsaslip.scr ; hangup script :hangupscriptfile=c:\corewsds\hangup.scr

[wsaslip\_com1] enabled=no ;connect=modem connect=direct flowcontrol=rtscts parity=None

stopbits=1 xonxoff=no baudrate=9600 autoreconnect=yes databits=8 [wsaslip com2] enabled=yes :connect=modem connect=direct flowcontrol=rtscts parity=none stopbits=1 xonxoff=no baudrate=9600 autoreconnect=yes databits=8 [wsaslip\_com3] enabled=yes connect=modem flowcontrol=rtscts parity=none stopbits=1 xonxoff=no baudrate=2400 databits=8 [wsadial] InitString=AT&F&D0 DialPrefix=ATDT DialSuffix= HangUp=ATH0 Connect1=CONNECT 1200 Connect2=CONNECT 2400 Connect3=CONNECT 9600 Connect4=CONNECT 14400 Fail1=NO CARRIER Fail2=BUSY Fail3=VOICE Fail4=NO ANSWER flowcontrol=rtscts CarriageReturn=CR ApplicationName=c:\corewsds\wsaslip.exe ApplicationDelay=5 DialOnStartup=NO Trace=NO Debug=NO ExitOnConnect=NO DialEntry=0 Log=NO [wsatty] NewLine=NO LocalEcho=NO AutoWrap=YES

BaudRate=-236 DataBits=8 FlowControl=2 Parity=0 StopBits=0 XonXoff=NO ForegroundColor=16711680 UseCNReceive=YES DiaplayErrorMessages=YES [ethernet 1] name=ethernet1-pktdrv localipaddr=0.0.0.0 . netmask=255.0.0.0 mtu=1500 enabled=no [serial 1] name=slip1-interface localipaddr=0.0.0.0 remoteipaddr=0.0.0.0 netmask=255.0.0.0 mtu=1500 enabled=no inactivetimeout=300 compressed=yes server=no sendicmp=yes protocol=slip portmonitor=c:\corewsds\wsaslip.exe [serial 2] name=slip2-interface localipaddr=0.0.0.0 remoteipaddr=0.0.0.0 netmask=255.0.0.0 mtu=1500 enabled=no inactivetimeout=300 compressed=yes server=no sendicmp=yes protocol=slip portmonitor=c:\corewsds\wsaslip.exe [serial\_3] name= localipaddr=0.0.0.3 remoteipaddr=0.0.0.0 netmask=255.0.0.0 mtu=1500 enabled=no inactivetimeout=300 compressed=yes server=no sendicmp=yes protocol=ppp

portmonitor=c:\corewsds\wsaslip.exe

[wsaslip\_com4] enabled=yes connect=direct flowcontrol=rtscts parity=no stopbits=1 xonxoff=no baudrate=9600 databits=8

[DialDirectory] Entry0=violet,1-908-4772788,COM1,9600,N,8,1,c:\corewsds\wsadial.scr,Modem Entry1=linus-slip,,COM2,9600,N,8,1,,Direct

## 12. Internet-Connect Monitor (wsacore.exe)

**Wsacore** is part of Core Winsock stack. It serves as background monitor for the functioning of winsock.dll, coretcp.dll, and carry-outs functions which cannot be done easily by a DLL. **Wsacore** also captures and logs messages generated by winsock.dll and coretcp.dll. These messages are written to the file **wsacore.log** which resides in the same directory as **wsacore**. If debug is enabled (**debug=yes** in **core.ini**, **wsacore** section), debug messages will be written to the file **wsacore.trc** in same directory.

**Wsacore** starts up automatically by Internet-Connect when the first winsock application starts, and ends when the last application exits. It provides a comprehensive collection of statistics and traces about the internal operation of the network (TCP/IP packet statistics, packet trace, protocol analysis, currently active sessions and applications, interface status).

Wsacore is normally invisible to Internet-Connect user. To make it visible, click on More... button on Network Configuration (wsaconf.exe) dialog, then check Make Wsacore Visible box.

## 13. Wsadial

Internet-Connect provides two dialers. One is a built-in dialer and is part of the SLIP/PPP Driver (**wsaslip**). The other dialer is **wsadial**, a standalone, generic dialer which can be used with or without Internet-Connect stack.

The built-in dialer is implemented within Internet-Connect SLIP/PPP driver (**wsaslip**). It has scripting capability, autodial, redial, hangup and many other features. For most configurations, the built-in dialer is sufficient to serve the purpose. To instruct Internet-Connect to use the built-in dialer, leave the **Dialer** field of the **Network Configuration/Serial Interface** dialog blank.

The second dialer is wsadial.exe. This is a standalone dialer. It contains scripting capability, autodial, redial, hangup, application startup, dialing directory, and many other features. This dialer is designed as a generic dialer. You may use it with Internet-Connect or other applications. As an example of the latter, click on wsadial to dial and login to a remote host, then start up an application (or specify wsadial to do so) such

as a terminal emulation program (wsatty.exe, for example) to exchange data with the remote host.

Wsadial can be used as an integrated part of Internet-Connect. To do so, set the **Dialer** field of the **Network Configuration/Serial Interface** dialog to **wsadial.exe** full path name. Internet-Connect will automatically startup **wsadial** when connection is to be made to a remote host. Note that when **wsadial** is used in this manner, Internet-Connect will automatically make sure that both **wsadial** and the stack are sharing the same configuration data, such as port number, baud rate. What this means is you only have to maintain configuration information in one place, using the Network Configuration Utility (**wsaconf**).

You can also specify a script for **wsaslip** to execute after it has succesfully dialed in to the remote host. To do so, start up **wsadial**, then click **Settings**, and fill in path name of the script file in **Login Script** field. For a sample **wsadial** script, see **wsadial.scr** file. Note that this script file is separate from the **SLIP/PPP Driver** (**wsaslip**) script file, which is set in **Script File field of Network Configuration/Serial Interface** (**wsaconf**) dialog. If you have set both script fields, both scripts will be executed, one by **wsadial** (after dialing), and the other by **wsaslip**.

Internet-Connect can make use of a third-party standalone dialer. If you have a favorite dialer program, and do not wish to use Interenet-Connect built-in dialer, or wsadial, just set the path name of your dialer in the **Dialer** field of the **Network Configuration/Serial Interface** dialog. Please make sure that configuration data of your dialer (port settings, baud rate, etc.) match the Internet-Connect configuration.

**Tips**: If your modem keeps dropping the connection shortly after wsadial has successfully made the connection, trying adding command **&D0** to the modem initialization string (e.g. **AT&F&D0V1**). Without this command, some modems drop the connection when **wsadial** relinquists the port (without dropping DTR signal) to another task.

## 14. Wsaspy

**Wsaspy** is a utility designed to capture and log a particular or all winsock function calls. This is a standalone utility. It requires no code change to application under trace, and works with any **winsock.dll** conforming to version 1.1 of the Specification. **Winsock API trace** can be stored in circular buffer in memory (for minimum performance impact) to be written out to file (**wsaspy.trc**) on user's command at later time, or dynamically displayed on screen and continually written out to log file (**wsaspy.log**) (this has some performance impacts). Wsaspy log files (**wsaspy.log & wsaspy.trc**) are in the same directory as **wsaspy.exe**.

## 15. Wping

**Wping** is Windows version of the popular TCP/IP ping program. It is designed to probe for connectivity of a remote host on the network.

## 16. Wfinger

A Windows implementation of the popular UNIX finger program..

## 17. How to install your own IP packet filter

When running as a gateway (i.e multiple interfaces), Internet-Connect provides a hook where you can install your own program to monitor and filter packets passed between interfaces. This feature can be used to setup up your own firewall gateway, or to monitor incoming traffic for accounting or performance measurement purposes. Once installed, the filter program has complete access to the data packets (including IP headers) as they are moved between interfaces. The filter program may copy the packet, modify its contents and instructing the stack to forward or drop the packet.

The filter program must be compiled, linked and installed as a DLL. To install a filter, set its complete pathname in the **IP Filter Library** field of the **Core Winsock Configuration/More** dialog.

A sample filter program is provided (ipfilter.c, ipfilter.h, ipfilter.def files) as a guide for writing your own filter program.

## 18. Online help.

Winsock API Reference is available online. To invoke Help, click on winsock.hlp icon in Core Winsock Program Group, or the Help menu of any Internet-Connect utility.

#### **19. Report Problems.**

A problem report template (**problem.wri**) is included with this package. Please use this form to report any problems encountered. You may also use this form to send in comments or suggestions on our product. We welcome any feedbacks you can provide to help us improve Internet-Connect. Please send the completed form to Core Systems:

> Core Systems PO Box 31022 Walnut Creek, CA 94598. (510) 943-5765

or email to:

lvuong@cais.com or 71552.3666@compuserve.com.

## 20. Trouble shooting tips.

#### Internet-Connect runs fine with Windows 3.1, however fails with WFW 3.11

First, If you are running Windows/Windows For Workgroup 3.11 please add the following line to autoexec.bat:

#### xx:\corewsds\winpkt.com yy zz

where:

xx: drive where Internet-Connect is installed. yy: software interrupt value to be used by winpkt (e.g. 0x60) zz: software interrupt value being used by existing packet driver or equivalent shim (e.g. 0x61)

Next, as **Windows for Workgroup 3.11** requires a slightly different networking setup than that of WFW 3.1, run network setup, select unlisted or updated driver in the driver dialog, then enter the drive containing Internet-Connect installation floppy and follow network setup dialog instructions.

## System hang.

Probable cause:

Mismatched winsock.dll and TCP/IP protocol stack. Incorrect winsock.dll is loaded (more than one winsock.dll in your PATH) core.ini not initialized properly or not in PATH

## Winsock.dll cannot find vxdwsa.386.

Probable cause:

vxdwsa.386 failed to load
device=c:\corewsds\vxdwsa.386 entry missing from system.ini
vxdwsa.386 is not in correct path

## Winsock.dll cannot find packet driver.

Probable cause:

*packet driver* TSR or appropriate *shim* failed to load *packet driver* TSR or *shim* is loaded at incorrect software interrupt, or

You are running **Windows for Workgroup 3.11** which requires a slightly different networking setup than that of WFW 3.1. Run network setup, select unlisted or updated driver in the driver dialog, then enter the drive containing Internet-Connect installation floppy.

Your packet driver or equivalent shim is loaded in high memory. At start-up time, Internet-Connect scans memory to locate a packet driver. This method does not work if the driver is loaded in high memory. In which case, add the following lines to your system.ini file:

[vxdwsa] pdint=nn

where nn is the software interrupt value (in decimal) used by your packet driver. This

32

value is typically in the range of 96 to 111.

**Cannot startup any network application.** *Probable cause:* 

Name server is not running Hosts file is missing IP address or local host name is not set

#### Can start application but cannot establish communication.

Probable cause:

Host is not responding. Incorrect packet driver name or binding in **protocol.ini** Incorrect **Ethernet frame type** in **net.cfg** 

## 21. Network configuration databases

\corewsds\hosts
\corewsds\services
\corewsds\protocol
\corewsds\resolver.cfg

## 22. Shareware and Public Domain software

The following packages are shareware or public domain software. They provide features which complement **Internet-Connect**. They are not developed or marketed by Core Systems. Please refer to notes included with each package for information and rules governing their use.

Crynwr public domain packet driver collection (Current version is Version 11). QPC Sofware's QVTNet shareware package: Winsock-based Internet utilities (telnet, ftp, rcp, lpr).

Various public domain shims: odipkt.com, dis\_pkt9.dos. NCSA Mosaic for Windows.